# **GITLAB - 1st steps**

FAB ACADEMY 2018 Luiz H H Bueno 12/01/2018 FAB LAB BRIGHTON

# **Objectives**

- Register to GITHUB
- Generate SSH key and add it to Git
- Receive notifications from the Issue Tracker
- Add a index.html file to the GitLab~fabacademy/2018/Labs/ Brighton/site
- Add .gitlab-ci.yml file (Continuous Integration/Intelligence, for auto updating)

## **Getting it done:**

Once the lab is registered at GITHUB, gotta make sure the Staff and Students are **receiving notifications** from the Issue's tracker (what used to be the mailing).

| Profile   Profile   Account   Applications   Applications   Descent   Applications   Descent   Applications   Descent   Applications   Descent   Applications   Descent   Applications   Descent   Access Tokens   Access Tokens   Persecut   Poster   Poster   < | User Settings                                                                                               | User Settings > Notifications                                                                                                    |                                                                                                    | profile: |
|----------------------------------------------------------------------------------------------------|----------------------------------------------------------------------------------------------------|----------------------------------------------------------------------------------------------------|----------------------------------------------------------------------------------------------------|----------|
| E Preferences                                                                                                    | User Settings Profile Account Applications Chat Access Tokens Emails Password SSH Keys SPH Keys Profeworces | Notifications The can specify notification level per group or per project. By default, all projects and groups will use the global notifications setting. | Global notification settings<br>Notification email<br>Lithenriqued181@gmail.com<br>Global notification level<br>Watch •<br>Bacelve notification level<br>Groups (1)<br>Croups (1)<br>Croups (1)<br>Projects (0)<br>To specify the notification level per project of a group you being to, yo<br>page and change notification level there. | Giotal + |

Go to your Profile Settings, Notifications, **set Global notification level to "Watch"**. Leave the Group notification to **"Global"**.

To test if you're receiving emails, you could go back to Gitlab projects page of FabLab Brighton, then **"Issues"**, and there selecting a project to creating an issue (Right hand side, green icon) as image below:

| $\leftrightarrow$ $\rightarrow$ $\mathbb{C}$ $\bigtriangleup$ $\widehat{\bullet}$ Secure htt | ps://gitlab.fabcloud.org/groups/academany/fabacademy/2018/labs/fablabbrighton/-/issues                | ☆ 0 🤇     |          | ABP 😳 1                                                    | •             |  |  |  |
|----------------------------------------------------------------------------------------------|----------------------------------------------------------------------------------------------------|-----------|----------|------------------------------------------------------------|---------------|--|--|--|
| 🔛 Apps 🔺 Bookmarks 🗋 Nova                                                                    | guia 🗎 LHHB 🚔 EDUCATION 🚔 UTTER 🚔 Scrap-Lab 🚔 FAB ACADEMY 🚔 Imported 🚔 BARCELONA 🚔 FAB ACADEMY 🚔 D-A- | S LAB 🗎 🖊 | Arduino  | » 🗎 (                                                      | )ther Bookmar |  |  |  |
| 🦊 GitLab 🏻 Projects 🗸 G                                                                      | roups Activity Milestones Snippets 🛨 🗸 This group Search                                              | ٩         | 0)       | n c                                                        | <b>~</b>      |  |  |  |
| Brighton                                                                                     | Academany > [] > Brighton > Issues                                                                    |           |          |                                                            |               |  |  |  |
| G Overview                                                                                   | Open 1 Closed 1 All 2                                                                                 | 2         | Ne       | w issue ir                                                 | site 👻        |  |  |  |
| []) Issues 1                                                                                 | ື່ງ 🗸 Search or filter results                                                                        |           |          |                                                            | ٩             |  |  |  |
| List                                                                                         |                                                                                                    | Acaden    | nany / F | ab Acade                                                   | my /          |  |  |  |
| Labels                                                                                       | TEsttt                                                                                                | 2018 / 1  | Laps / E | ingnion /                                                  | local         |  |  |  |
| Milestones                                                                                   | site#2 · Opened a day ago by Luiz H H Bueno                                                           |           |          | Academany / Fab Academy /<br>2018 / Labs / Brighton / site |               |  |  |  |
| 1 Merge Requests                                                                             |                                                                                                    |           |          |                                                            |               |  |  |  |
| Members                                                                                      |                                                                                                    |           |          |                                                            |               |  |  |  |

selected creating an issue on "site" folder. Then:

| ← → C ☆ ● Secure h                                                                                                    | ttps://gitlab.fabcloud.org/aca<br>/a guia 🗎 LHHB 🚞 EDUCATI                     | iemany/fabacademy/2018/labs/fablabbrighton/site/issues/new<br>DN 🕒 UTTER 🗁 Scrap-Lab 🗁 FAB ACADEMY 🚞 Imported 🗁 BARCELONA 🗁 FAB ACADEMY                        | ☆ () () ~ () ☆ () () () () ☆ () () () () () () () () () () () () () |
|----------------------------------------------------------------------------------------------------|--------------------------------------------------------------------------------|----------------------------------------------------------------------------------------------------|---------------------------------------------------------------------|
| 🦊 GitLab 🏻 Projects 🗸                                                                                                    | Groups Activity Milestone                                                      | Snippets 🕂 🗸 This project                                                                                                    | Search 🔍 🗘 치 🗠 🤯 🗸                                                  |
| S site                                                                                                    | Academany > •••• > Brighte                                                     | n > site > Issues                                                                                                    |                                                                     |
| 🔂 Overview                                                                                                    | New Issue                                                                      |                                                                                                    |                                                                     |
| <ul> <li>Repository</li> <li>Issues</li> <li>List</li> <li>Board</li> <li>Labels</li> <li>Milestones</li> <li>Merge Requests</li> <li>O</li> </ul> | Files Title Commits Title Branches Tags tion Contributors Graph Compare Charts | Add description templates to help your contributors communicate effectively!           Write         Preview           Write a comment or drag your files here | B I 99 ↔ ≔ ⊨ ♥ [*]                                                  |
| <ul> <li>CI / CD</li> <li>Wiki</li> <li>Snippets</li> <li>Settings</li> </ul>                                                                      |                                                                                | Markdown and quick actions are supported This issue is confidential and should only be visible to team members with at least Repo                              | Attach a file                                                       |
| Collapse sidebar                                                                                                    | Assignee                                                                       | Unassigned  V Due date Select due date Assign to me Milestone                                                                                                  |                                                                     |

This step is done!

Let us then generate the **index.html** file inside of the folder <u>site.</u> To do this, we need to get Git going on your laptop.

I'm using a Mac, it's pretty straightforward. On windows you'll probably need to install GitBash.

Install Git from https://git-scm.com/downloads.

At the project page inside of GitLab, make sure to choose **SSH** instead of **HTTP** if you're be using this computer to Git more than once or twice. The reason for that is, with SSH you will have to generate a SSH key and add that to Git so you don't have to add your password and login every time you'll push something to your repository (as is the case when you use HTTP).

Generating a new SSH key pair:

To generate a new SSH key pair, use the following command:

#### *ssh-keygen -t rsa -C* "*your.email@example.com*" *-b 4096* This is the key and the selected part in the image is what you'll copy.

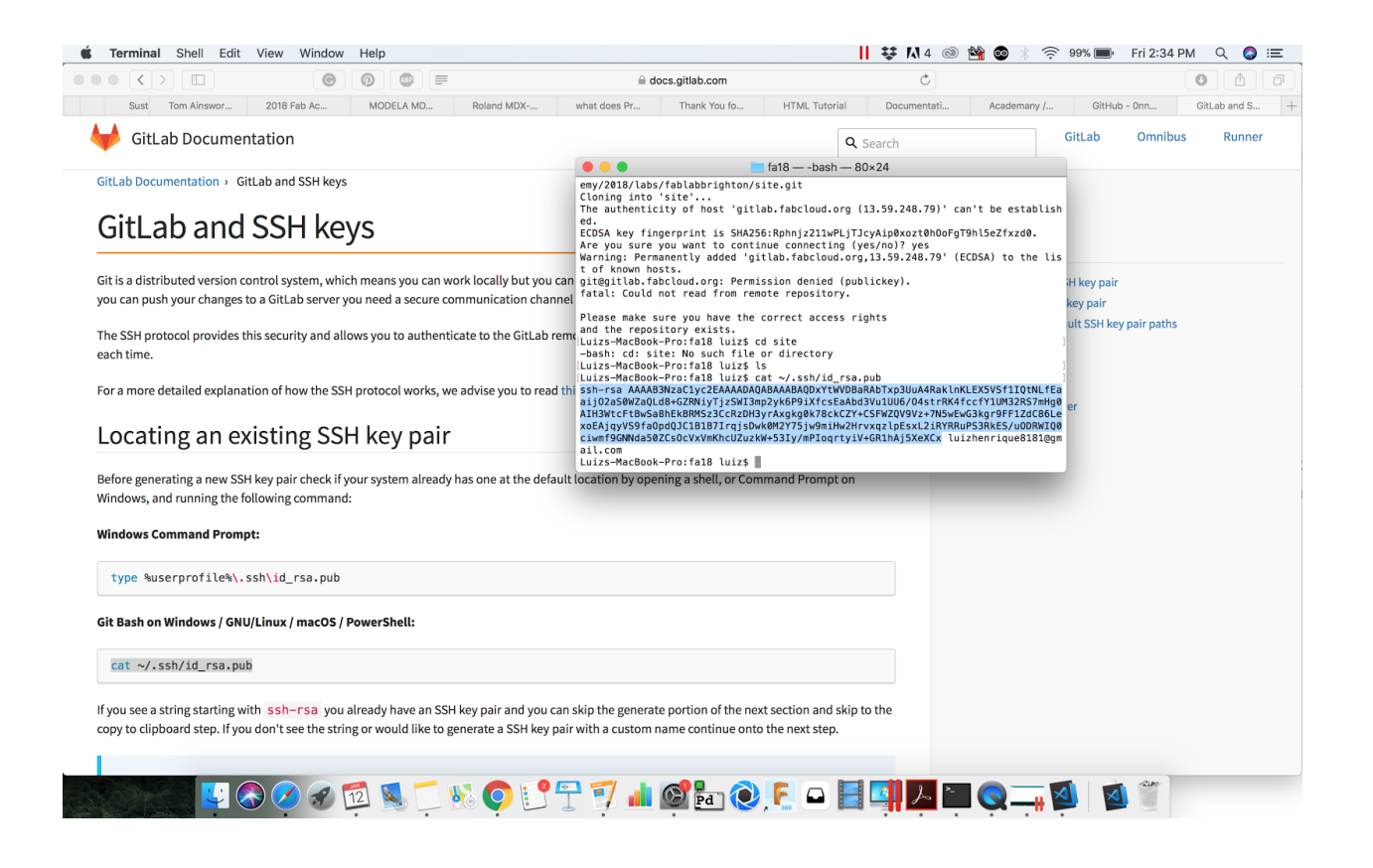

And this is where you'll past it (at your GitLab profile, SSH Keys page)

| 🗯 Safari File Edit View History Bookmarks V                                                             | 🗚 4 🐯 💿 🖄 💿 🛞 🎅 56% 🔳                                                                                                | Mon 10:36 AM 🔍 🔕 😑                                      |
|----------------------------------------------------------------------------------------------------|----------------------------------------------------------------------------------------------------|---------------------------------------------------------|
|                                                                                                    | 0                                                                                                    | 0 1                                                     |
| Moor Google Drive 2018 Fab Ac Principles                                                                | Video Confer Login for Vid F                                                                                         | Favorites git-osx-insta +                               |
| ■ Profile Settings                                                                                      | Search                                                                                                    | ۹ 🌲 🏨 +                                                 |
| SSH Keys<br>SSH keys allow you to establish a secure<br>connection between your computer and<br>GitLab. | QTNL/EaaijO2a50WZaQLd8+GZRNiyTjzSWi3m<br>Arxgkgb/R&kCZY+CSFWZQY9/2+7N5vEveG3k<br>ES/uODRWIQ0ciwmf9GNNda50ZcSOC/x/mKh | ip2yk6P9IXfcsEaAb<br>gr9FF12dC86Lexo<br>CUZuzkW+53Iy/mP |
|                                                                                                    |                                                                                                    | A                                                       |
|                                                                                                    |                                                                                                    |                                                         |
|                                                                                                    | to your account.                                                                                                    |                                                         |
|                                                                                                    |                                                                                                    |                                                         |

#### Then from your Terminal:

Copy and paste these two lines, add your User name and own email. Same email being used for GITLAB.

## (Git global setup)

git config --global user.name "username" git config --global user.email "user@email.com" Then:

#### **Create a new repository**

git clone <u>git@gitlab.fabcloud.org</u>:academany/ fabacademy/2018/labs/fablabbrighton/local.git

## cd local

(in this example the local folder was used, but do this to the folder you are instructed to. If you're a student, it will probably be to your folder, inside **local**)

Create a general file just to test is all works:

touch README.md git add README.md git commit -m "add README" git push -u origin master

Congratulations, you've just done your first **git push**. Now, Adding the index.html file to **site:** 

| ₩ GitLab Projects ~ 0 | Groups Activity | Milestones Snippets           |                                    | •                    | This project | Search     | ٩            | 0)      | n | Ľ | <b>~</b> |
|-----------------------|-----------------|-------------------------------|------------------------------------|----------------------|--------------|------------|--------------|---------|---|---|----------|
| S site                |                 | Academany > > Brighton > site | > Details                          |                      |              |            |              |         |   |   |          |
| ☆ Overview            |                 |                               |                                    | 2                    |              |            |              |         |   |   |          |
| Details               |                 |                               | S                                  |                      |              |            |              |         |   |   |          |
| Activity              |                 |                               | s                                  | site 🖬               |              |            |              |         |   |   |          |
| Cycle Analytics       |                 | A Star 0 V Fork               | 0 SSH = git@gitlab.t               | fabeloud orgracadem  | + -          | <b>±</b> • | A Globa      |         |   |   |          |
| Repository            |                 |                               | U SSIT GILEGILLAD.                 |                      |              | T,         |              | ai *    |   |   |          |
| () Issues 1           |                 | Files (31 KB) Commit (1)      | Branch (1) Tags (0) Cl configurati | on Add Changelog Add | l License    | Add Contr  | ibution guid | de      |   |   |          |
| ្រាំ Merge Requests 0 |                 | master v site /               | + ~                                |                      | Hi           | story Q    | Find file    | * .     | • |   |          |
| O CI / CD             |                 | Addad yml fila                | New file                           |                      |              |            |              |         |   |   |          |
| 🖱 Wiki                |                 | Luiz H H Bueno committe       | Upload file                        |                      |              | C          | ) 16e829     | f4 🕅    | 5 |   |          |
| 🔏 Snippets            |                 |                               | New directory                      |                      |              |            |              |         |   |   |          |
| 🌣 Settings            |                 | Name                          | New branch                         |                      |              |            | Last         | update  | в |   |          |
|                       |                 | 🖹 .gitlab-ci.yml              | New tag                            |                      |              | â          | about 11 ho  | urs ago | D |   |          |
|                       |                 | index.html                    | first site commit                  |                      |              | a          | about 11 ho  | urs ago | D |   |          |
|                       |                 |                               |                                    |                      |              |            |              |         |   |   |          |

## New file:

On the "+", select **New file.** 

For creating the HTML file, on the field after the "/", just write

#### index.html.

Just like that, you can already start writing html. But for it to be auto updated,

we must create a ci.yml file.

## Creating a .git-ci.yml file:

On the "+", select New file, again.

This time, on **Template**, choose **.gitlab-ci.yml** template type, as the picture below:

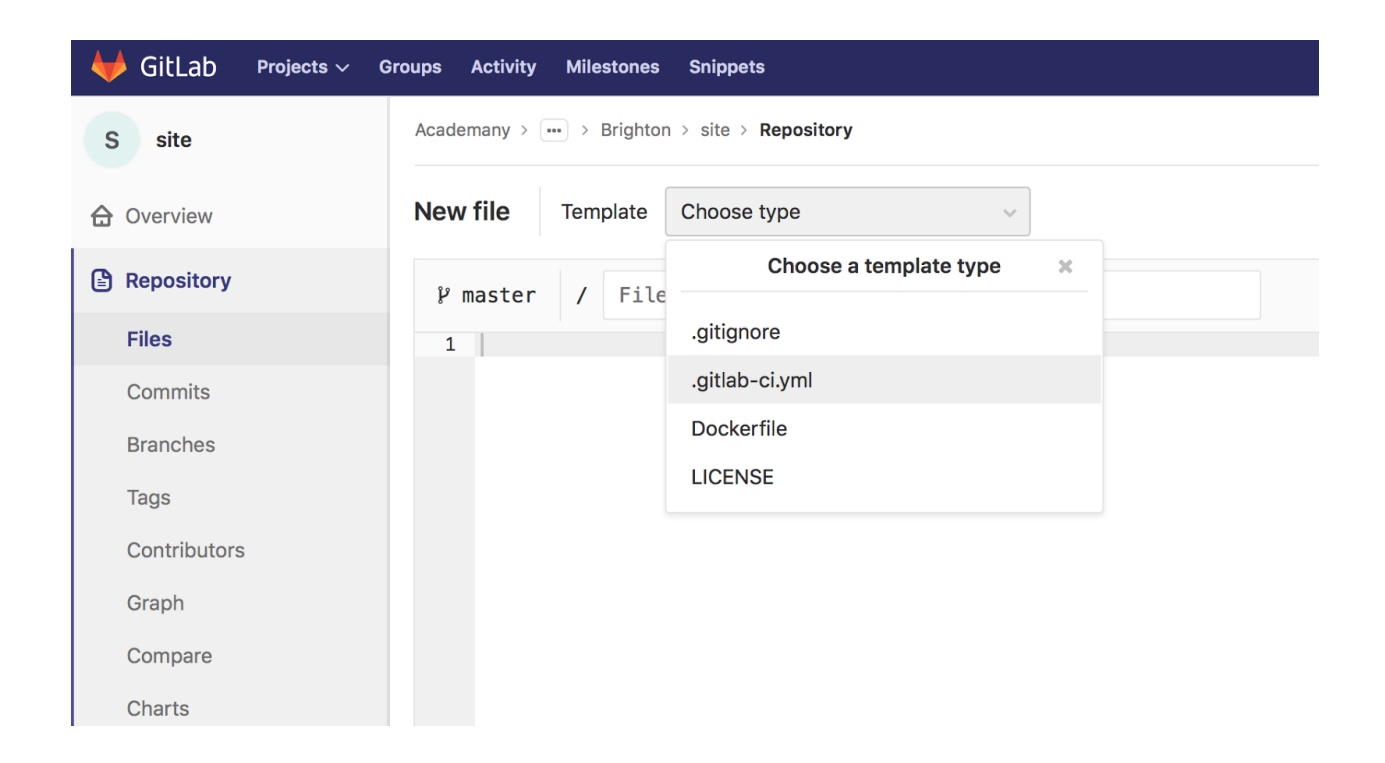

Confirm changes and you're all set. (no need to add a name to this file) Now time to create your HTML website!

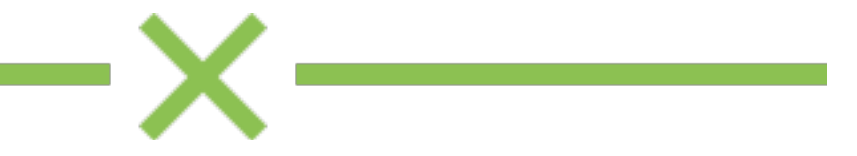